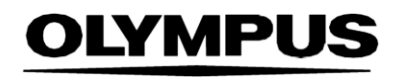

# **INSTRUKCJA OBSŁUGI**

#### SMARTIBD

**ODIN VISION** 

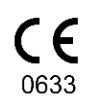

Version number: 2

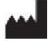

Odin Medical Limited 74 Rivington Street Londyn EC2A 3AY Wielka Brytania cs@odin-vision.com

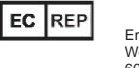

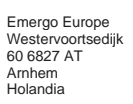

CH REP MedEnvoy Global B.V., Leidschendam-Voorburg, oddział w Zug Gotthardstraße 28 Pociąg 6302 szwajcarski

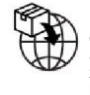

Olympus Europa SE & Co. KG 20 Wendenstrasse Hamburg 20097 Niemcy

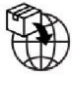

Olympus Szwajcaria AG Pierścień kierowniczy 30 8304 Wallisellen szwajcarski

# Spis treści

| 1          | Opis produktu                                                                                                    | 2      |
|------------|----------------------------------------------------------------------------------------------------|--------|
| 2          | Przeznaczenie                                                                                                    | 2      |
| 3          | Docelowa populacja pacjentów                                                                                                   | 2      |
| 4          | Docelowi użytkownicy                                                                                                    | 2      |
| 5          | Przeciwwskazania                                                                                                    | 2      |
| 6          | Ostrzeżenia, ograniczenia i środki ostrożności                                                                                 | 3      |
| 7          | Konfiguracja oprogramowania SMARTIBD                                                                                           | 3      |
| 8          | Symbole powiadomień                                                                                                    | 4      |
| 8.1<br>8.2 | Jakosc sieci<br>Wskaźnik przesyłania                                                                                           | 4<br>5 |
| 9          | Obsługa                                                                                                    | 5      |
| 10         | Interpretacja wyników                                                                                                    | 8      |
| 11         | Tryby badania klinicznego                                                                                                    | 8      |
| 12         | Minimalne specvfikacie systemowe                                                                                               | 9      |
| 12.1       | Minimalne specyfikacje systemowe komputera klienckiego                                                                         | 9      |
| 12.2       | Minimalne wymagania systemowe hosta                                                                                            | 9      |
| 13         | Zgodność z innymi urządzeniami                                                                                                 | 10     |
| 14         | Działanie systemu                                                                                                    | 10     |
| 15         | Zabezpieczenia IT                                                                                                    | 11     |
| 16         | Kody Basic UDI-DI, UDI-DI, kod produktu, numer katalogowy lub inne jednoznaczne<br>odniesienia umożliwiające identyfikowalność | 11     |
| 17         | Dane kontaktowe                                                                                                    | 11     |
| 18.        | Słownik symboli dotyczących wyrobów medycznych                                                                                 | 2      |

### 1 Opis produktu

SMARTIBD jest oprogramowaniem wyrobu medycznego opartym na sztucznej inteligencji (AI) / technologii uczenia maszynowego (ML). Oprogramowanie SMARTIBD łączy się z kanałem wideo generowanym przez endoskopowy procesor wideo w czasie badania kolonoskopowego.

System SMARTIBD jest przeznaczony do użytku przez wyszkolonych i wykwalifikowanych lekarzy jako dodatek do endoskopii wideo, którego zadaniem jest wsparcie oceny aktywności wrzodziejącego zapalenia jelit na podstawie wyglądu błony śluzowej.

System SMARTIBD analizuje dane z procesora endoskopowego wideo w czasie rzeczywistym i charakteryzuje aktywność choroby w polu widzenia endoskopu zgodnie z systemem klasyfikacji MAYO odnoszącym się do obrazu endoskopowego.

Obszarów scharakteryzowanych przez system SMARTIBD nie można interpretować jako definitywnie wskazujących na obecność aktywnego wrzodziejącego zapalenia jelit. Odpowiedzialność za podjęcie decyzji dotyczącej obecności lub braku wrzodziejącego zapalenia jelita grubego oraz stopnia aktywności choroby spoczywa na użytkowniku. Endoskopista odpowiada za sprawdzenie obszarów, które podejrzewane są o obecność lub brak wrzodziejącego zapalenia jelit oraz za ocenę stopnia aktywności choroby, kierując się własną oceną medyczną.

#### 2 Przeznaczenie

- 1. System SMARTIBD jest przeznaczony do użytku przez wyszkolonych i wykwalifikowanych lekarzy (użytkowników) jako dodatek do endoskopii wideo, którego zadaniem jest analiza wrzodziejącego zapalenia jelit.
- Narzędzie SMARTIBD zostało przeszkolone w celu przetwarzania klatek sekwencji wideo endoskopii, które mogą obejmować obszary odpowiadające wizualnie obrazowi stopni aktywności wrzodziejącego zapalenia jelit.
- 3. Oprogramowanie SMARTIBD może analizować uwidocznione cechy i dostarczać informacji ułatwiających ocenę tkanki. Informacje te są interpretowane przez użytkownika, a następnie podejmowane są odpowiednie działania, zgodnie ze standardową praktyką kliniczną.

#### 3 Docelowa populacja pacjentów

System SMARTIBD jest przeznaczony do stosowania u wszystkich pacjentów w wieku powyżej 18 lat ze skierowaniem na badanie kolonoskopowe w celu oceny stanu błony śluzowej jelita grubego, zarówno w celach przesiewowych, kontrolnych i diagnostycznych, a także na podstawie objawów. Grupa ta nie obejmuje kobiet w ciąży, u których nie można przeprowadzić oceny klinicznej.

#### 4 Docelowi użytkownicy

System SMARTIBD jest przeznaczony do obsługi przez przeszkolonych, wykwalifikowanych lekarzy endoskopistów.

#### 5 Przeciwwskazania

- 1. Systemu SMARTIBD nie należy używać w przypadku kolonoskopii oceniającej stwierdzoną lub podejrzewaną perforację jelita.
- 2. Oprogramowanie SMARTIBD nie powinno być stosowane w przypadku kobiet w ciąży, u których nie można przeprowadzić oceny klinicznej.
- 3. Systemu SMARTIBD nie należy używać do oceny ciężkości, zakresu lub powikłań choroby Leśniowskiego-Crohna i choroby uchyłkowej.
- 4. Systemu SMARTIBD nie należy używać u pacjentów z przeciwwskazaniem do kolonoskopii.

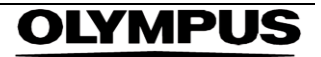

## 6 Ostrzeżenia, ograniczenia i środki ostrożności

- 1. Do przeprowadzania kolonoskopii wyłącznie przez wykwalifikowanych lekarzy.
- 2. System SMARTIBD jest narzędziem wspomagającym badanie kliniczne i nie powinien zastępować oceny klinicznej ani badania histopatologicznego.
- 3. Należy unikać zbytniego polegania na systemie.
- 4. Należy dopilnować, aby endoskop był podłączony do komputera przez kartę przechwytywania klatek.
- 5. Należy sprawdzić, czy obraz endoskopowy jest wyświetlany po naciśnięciu pedału na stronie etykiety urządzenia.
- 6. Należy sprawdzić, czy fioletowy obszar obrazu został prawidłowo zdefiniowany wokół strumienia obrazów endoskopowych. Jeżeli obszar wymaga ponownej kalibracji, prosimy o kontakt z nami.
- 7. Korzystanie z niezgodnego systemu endoskopowoego może skutkować nieznanym wcześniej działaniem oprogramowania.
- 8. Nieodpowiednie przygotowanie jelita może bezpośrednio wpłynąć na zdolność systemu SMARTIBD do działania zgodnego z przeznaczeniem.

## 7 Konfiguracja oprogramowania SMARTIBD

- 1. Dostęp do oprogramowania SMARTIBD jest możliwy za pośrednictwem bezpiecznej przeglądarki internetowej Chromium na komputerze, który musi spełniać minimalne wymagania dotyczące sprzętu i oprogramowania (wyszczególnione w części 12).
- 2. Komputer pobiera endoskopowy obraz wideo z procesora obrazu endoskopowego. Jest podłączony do karty przechwytywania klatek na komputerze klienckim (standardowy komputer dostępny na rynku) za pomocą kabla SDI.
- 3. Komputer jest podłączany do wejścia wideo używanego głównego monitora endoskopowego obserwowanego przez endoskopistę.
- 4. Zaleca się, aby system SMARTIBD współdziałał z pedałem sparowanym z klawiszem spacji. Pedał jest podłączony do (typowego) komputera klienckiego za pośrednictwem USB.
- 5. Dostęp do systemu SMARTIBD jest możliwy po podaniu nazwy użytkownika i hasła na stronie internetowej.

#### 8 SYMBOLE POWIADOMIEŃ

#### 8 Symbole powiadomień

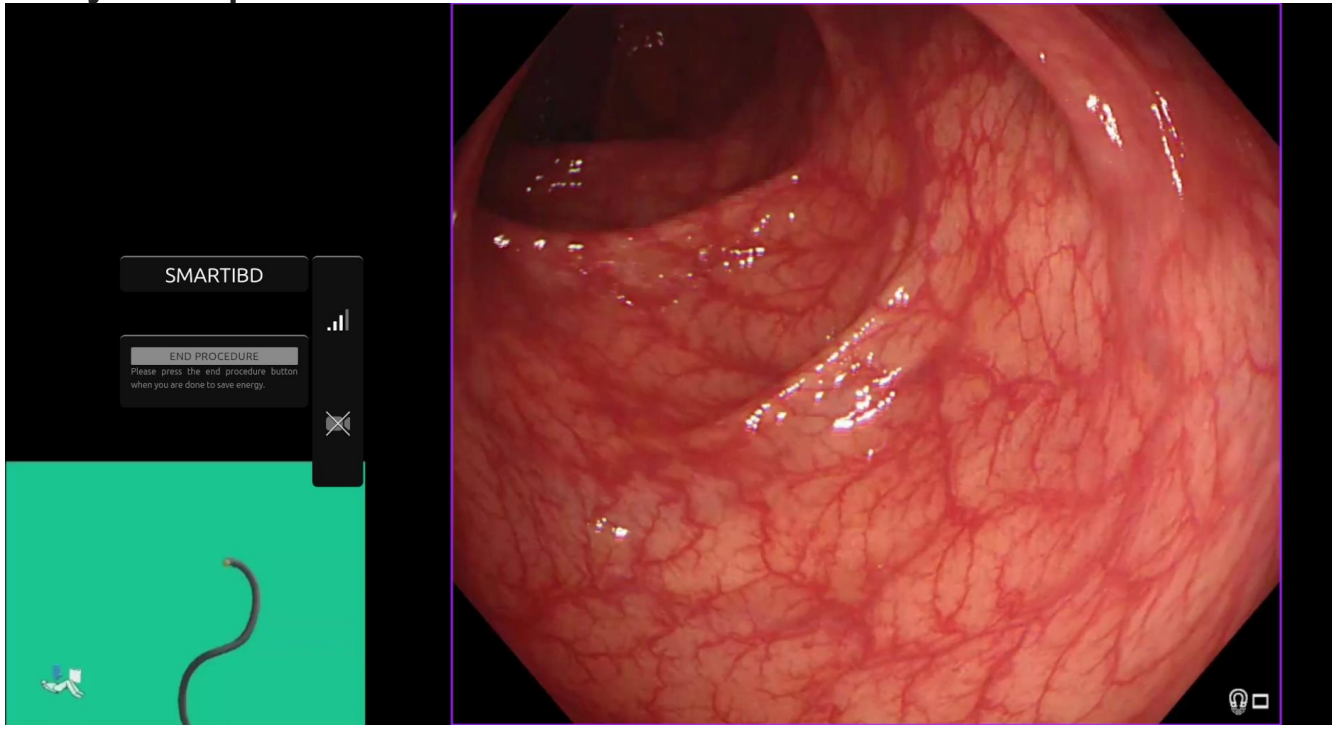

Rysunek 1: Symbole powiadomień

#### 8.1 Jakość sieci

- 1. Panel symboli powiadomień jest wyświetlany po lewej stronie obszaru obrazu endoskopowego, jak przedstawiono na zaznaczonym na żółto obszarze na rysunku 1.
- 2. Jakość połączenia sieciowego ilustruje symbol połączenia sieciowego. Liczba pasków odpowiada jakości sieci. Im gorsza jakość połączenia sieciowego, tym większe opóźnienie w przekazywaniu danych. Przekreślony czerwony symbol oznacza brak dostępnego połączenia sieciowego. Jeżeli wskaźnik sieci sygnalizuje brak połączenia sieciowego, należy wznowić typową praktykę kliniczną, ponieważ oprogramowanie SMARTIBD nie będzie w stanie działać w sposób zgodny z przeznaczeniem. Należy pamiętać, że symbole te nie informują o sile sygnału Wi-Fi.
- Uwaga: Zaleca się korzystanie z połączenia przewodowego, ponieważ połączenie z siecią Wi-Fi może być mniej stabilne.

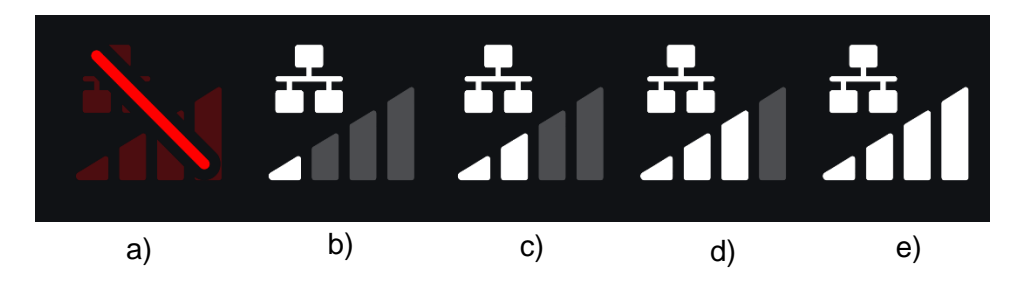

Rysunek 2: Symbole połączenia sieciowego: (a) > 100 ms i charakterystyka nie odpowiada; (b) > 100 ms; (c) 66–100 ms; (d) 33-66 ms; (e) < 33 ms.

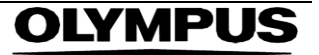

#### 8.2 Wskaźnik przesyłania

- 1. Po zakończeniu przesyłania symbol zmieni się w symbol zaznaczenia, wskazując, że przesyłanie zostało zakończone, jak przedstawiono na rysunku 3 (a).
- 2. Po zakończeniu procedury i jeżeli funkcja rejestracji została aktywowana, rozpocznie się przesyłanie sekwencji wideo. Przedstawia to symbol ze strzałką w górę, patrz rysunku 3 (b).
- 3. Jeżeli użytkownik chce wyświetlić postęp przesyłania, może najechać kursorem myszy na symbol i zobaczyć wartość procentową. Przykład na rysunku 3 (c): ukończono 78% przesyłania.

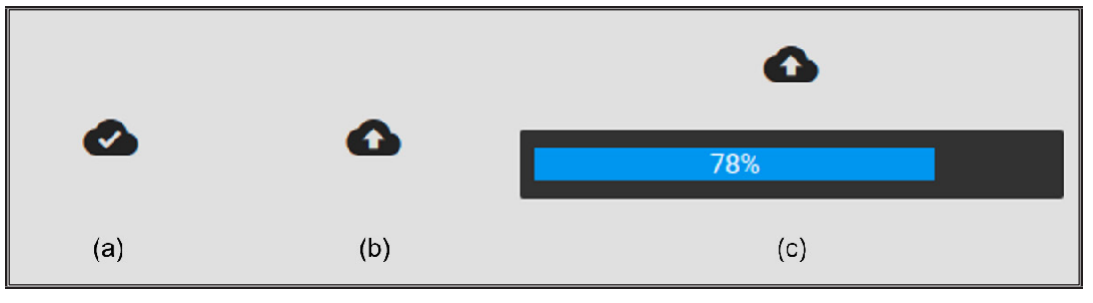

Rysunek 3: Wskaźnik przesyłania

#### 9 Obsługa

1. Dostęp do systemu jest możliwy za pośrednictwem obsługiwanej przeglądarki (Chromium wer. 83 lub nowsza, np. Google Chrome lub Microsoft Edge) pod następującym adresem sieciowym (URL): https:// smartibd.odin-vision.com. Stronę logowania przedstawiono poniżej.

| SMARTIBD Login |
|----------------|
|                |
|                |
|                |
|                |
| Password       |
|                |
|                |
| LOC IN         |
|                |
|                |
|                |

Rysunek 4: Strona logowania

Uwaga: W lokalnie wdrożonej wersji oprogramowania (gdzie komputer hosta jest też komputerem klienckim) użytkownik nie musi wprowadzać danych uwierzytelniania. Uruchomienie systemu następuje automatycznie po włączeniu komputera i zalogowaniu się do niego przez użytkownika. Logowanie do systemu SMARTIBD odbywa się automatycznie.

 Należy podać nazwę użytkownika i hasło. Po pomyślnym zalogowaniu nastąpi wyświetlenie strony etykiety, którą przedstawiono poniżej.

#### 9 OBSŁUGA

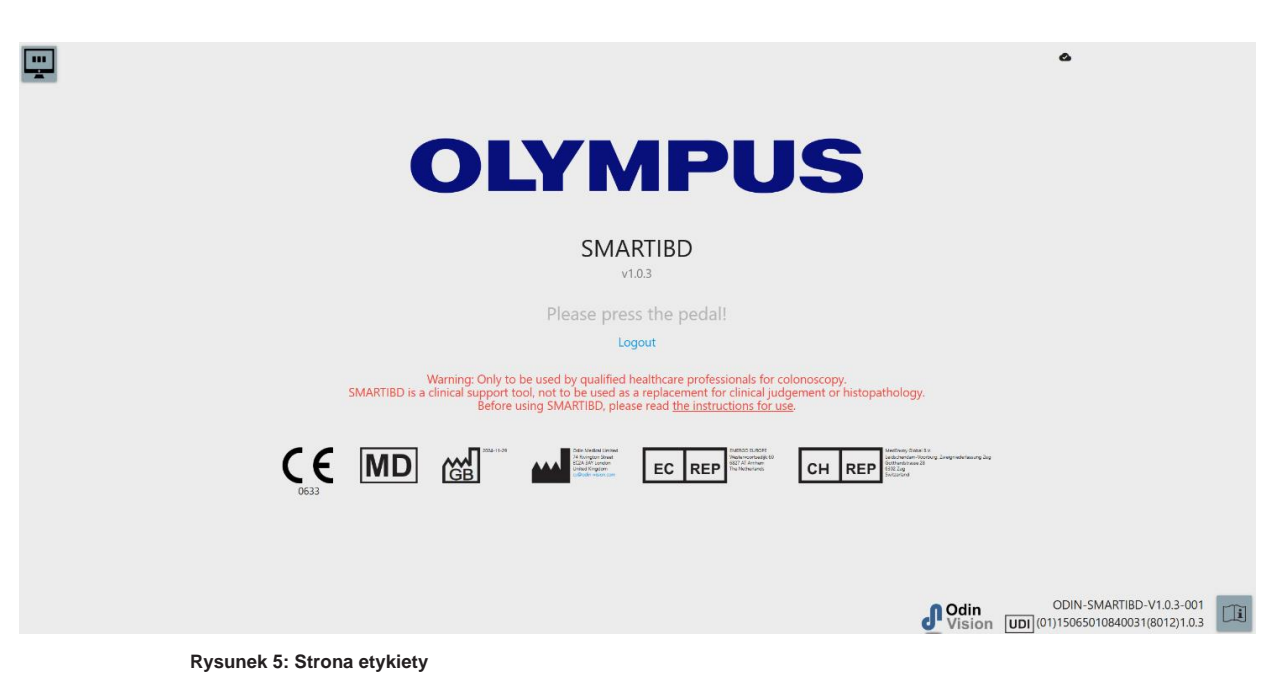

- 3. Dostęp do instrukcji obsługi jest możliwy po kliknięciu myszą ikony w prawym dolnym rogu.
- 4. Niepowtarzalny identyfikator wyrobu (UDI), który identyfikuje konkretną wersję oprogramowania do śledzenia urządzenia, jest dostępny po naciśnięciu klawisza "i" na klawiaturze i jest wyświetlany w prawym dolnym rogu ekranu startowego przy symbolu instrukcji obsługi (broszury).
- 5. Uruchamianie systemu SMARTIBD odbywa się poprzez przełącznik (można to zrobić poprzez naciśnięcie pedału nożnego lub skonfigurowanego klawisza klawiatury podłączonej do komputera klienckiego). Strumieniowy obraz endoskopowy jest wyświetlany z kilkoma symbolami wskaźników, co szczegółowo opisano w części 8.

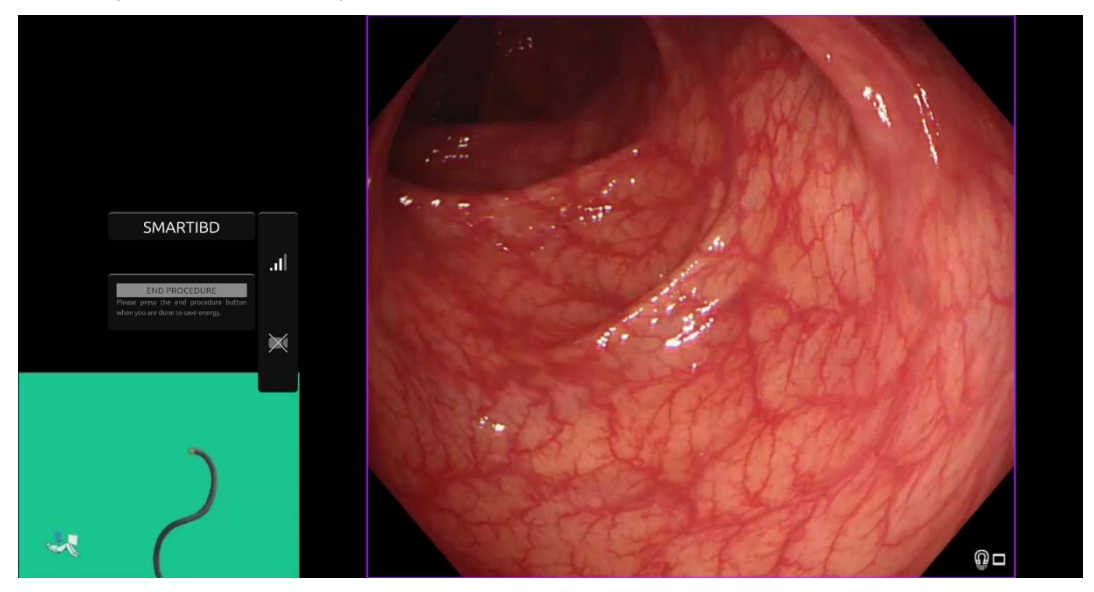

Rysunek 6: Procedura badania endoskopowego

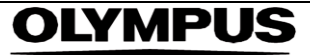

 Informacje o charakterystyce obserwowanego obszaru na potrzeby klasyfikacji MAYO można uzyskać po krótkim naciśnięciu pedału. Informacje będą wyświetlane na ekranie przez 5 sekund.

Wyświetlane dane mogą wspierać proces podejmowania decyzji klinicznych, ale oprogramowania nie należy traktować jako narzędzia diagnostycznego. Uzyskane dane pomocnicze są wyświetlane w górnej części obszaru obrazu, tj. wynik MAYO: "0", "1", "2", "3" lub "Uncertain" (Wynik niepewny).

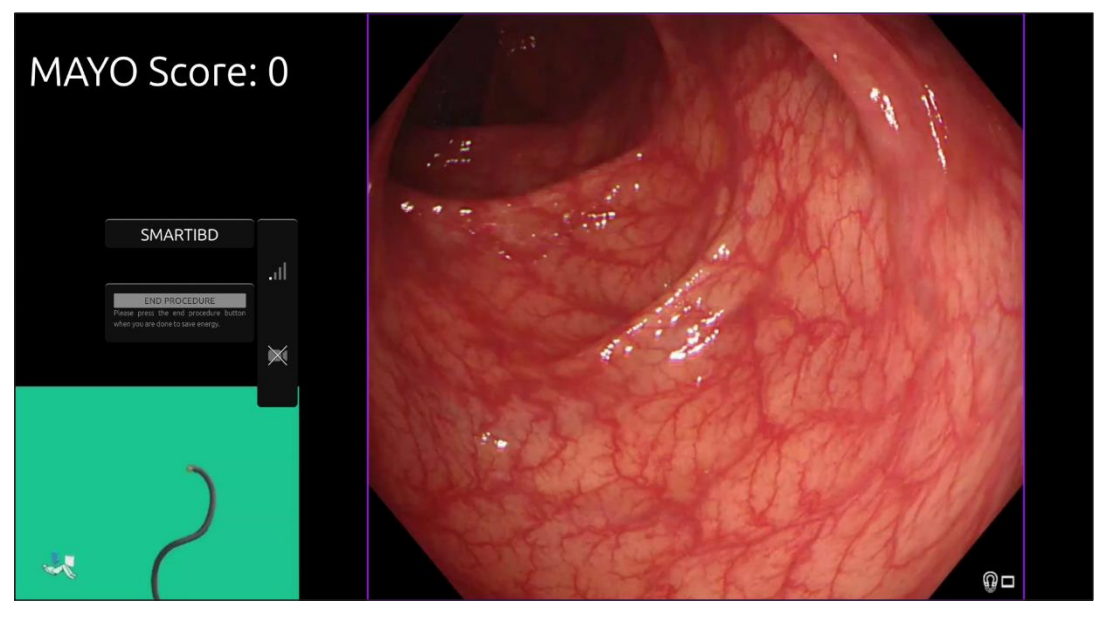

Rysunek 7: Wyświetlane informacje o charakterystyce obserwowanego obszaru

- Jeśli wyświetlana informacja to "Uncertain" (Wynik niepewny), należy zmienić położenie kamery w celu wyśrodkowania tkanki i ustawienia ostrości przed ponowną próbą scharakteryzowania tkanki.
- 8. Dodatkowe informacje pomocnicze są wyświetlane po lewej stronie obszaru wyświetlania obrazu jako symbole powiadomień. Symbole powiadomień omówiono w części 8.
- Sekwencję wideo i inne dane (bez danych pacjenta) można rejestrować w czasie badania, o ile pozwala na to konfiguracja. Użytkownik jest powiadamiany o trwającej rejestracji danych poprzez wyświetloną ikonę kamery na pasku stanu urządzenia, jak pokazano poniżej (zaznaczenie na żółto).

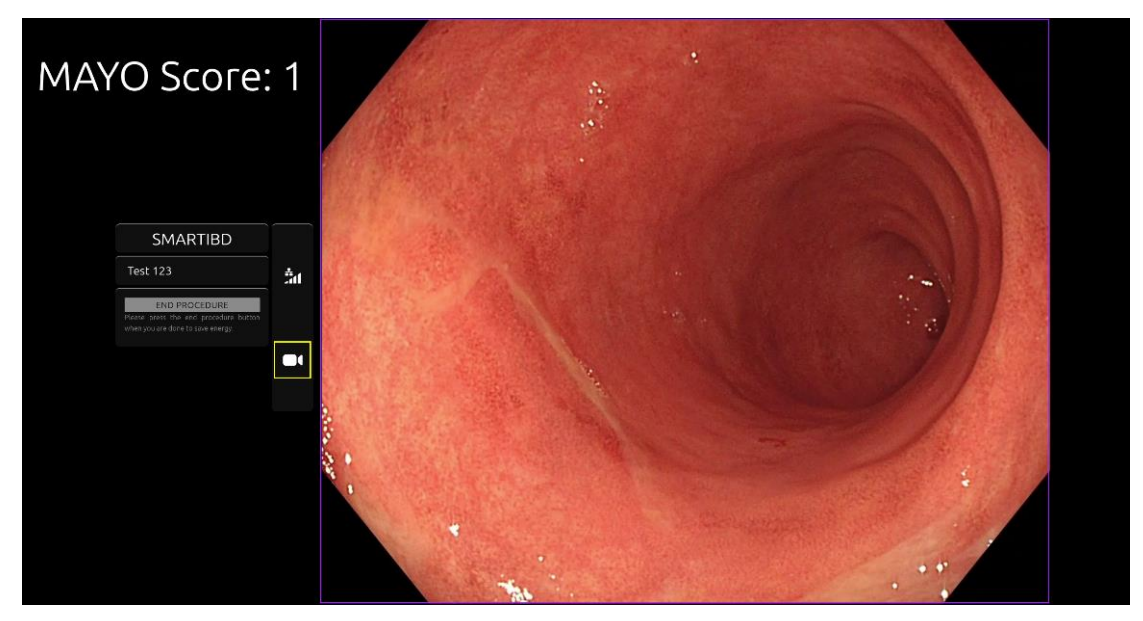

Rysunek 8: Ikona rejestracji

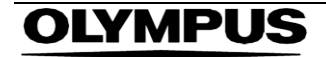

## 10 Interpretacja wyników

1. **Charakterystyka:** Wyświetlane na żądanie informacje o charakterystyce służą wyłącznie jako element ułatwiający podejmowanie decyzji. Informacje te nie powinny być interpretowane jako kliniczna decyzja diagnostyczna. Zadaniem systemu jest jedynie pomoc w procesie podejmowania decyzji przez użytkownika. Wynik z systemu nie powinien zastępować decyzji klinicznych ani badania histopatologicznego.

## 11 Tryby badania klinicznego

 Dla pewnych użytkowników można skonfigurować tryby badania klinicznego. Tryby tego rodzaju mogą obejmować dodatkowe funkcje oprócz wymienionych powyżej. Dostęp do trybów badania klinicznego jest niemożliwy w przypadku użytkownika niebiorącego udziału w badaniu klinicznym. Jeżeli tryb badania klinicznego został skonfigurowany, po zalogowaniu użytkownika, a przed wyświetleniem strony powitalnej zostanie wyświetlona następująca strona (opcje trybów mogą się różnić). Użytkownik może zmieniać tryby badania klinicznego i wybrać żądany za pomocą pedału. Krótkie naciśnięcie spowoduje poruszenie wybranego trybu (większe i jaśniejsze pole) (rysunek 9). Przytrzymanie pedału przez 2 sekundy, a następnie jego zwolnienie umożliwia wybór schematu pracy. Wczytujące się pole wokół wybranego trybu wskaże, kiedy możliwe będzie zwolnienie pedału (rysunek 10).

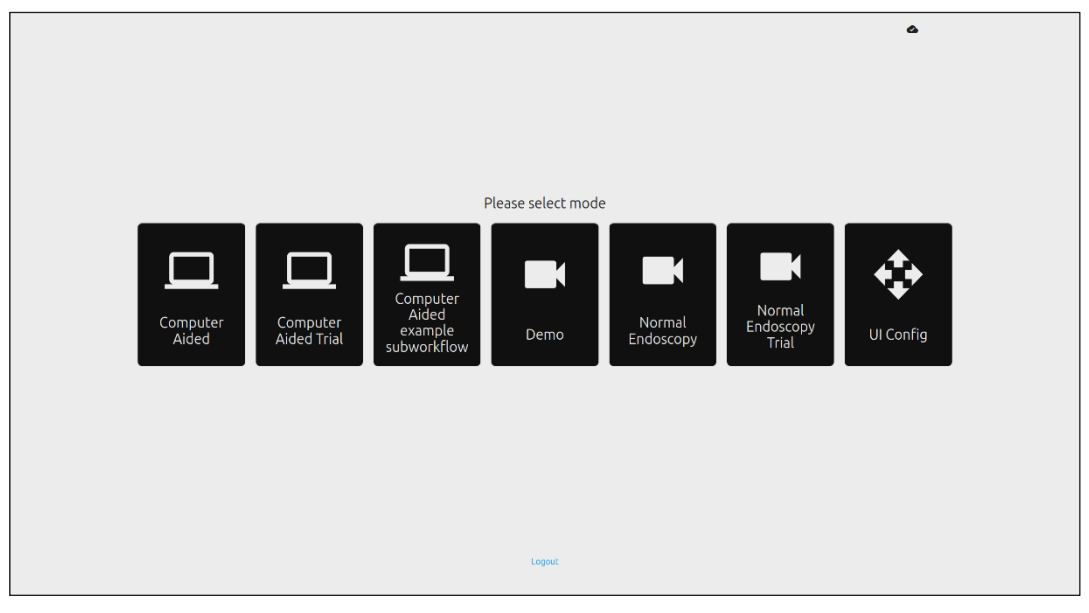

Rysunek 9: Wybór schematu pracy

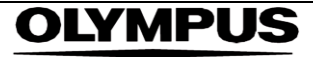

#### 12 MINIMALNE SPECYFIKACJE SYSTEMOWE

|                   |                         |                    |                     |                              | ۵         |  |
|-------------------|-------------------------|--------------------|---------------------|------------------------------|-----------|--|
|                   |                         |                    |                     |                              |           |  |
|                   |                         |                    |                     |                              |           |  |
|                   |                         |                    |                     |                              |           |  |
|                   |                         | Please select mode |                     |                              |           |  |
| Computer<br>Aided | Computer<br>Aided Trial | Demo               | Normal<br>Endoscopy | Normal<br>Endoscopy<br>Trial | UI Config |  |
|                   |                         |                    |                     |                              |           |  |
|                   |                         | Logout             |                     |                              |           |  |

Rysunek 10: Wybrany schemat pracy

- Tryb Computer Aided Trial (Badanie wspomagane komputerowo) przekierowuje użytkownika na stronę powitalną systemu SMARTIBD, co opisano w punkcie 8.2. Rozpoczęcie procedury badania z użyciem systemu SMARTIBD obejmuje postępowanie zgodne z instrukcjami wyświetlanymi na ekranie. Istnieje możliwość włączenia dodatkowych funkcji na potrzeby badania.
- 3. W przypadku trybów badania klinicznego informacja o bieżącym trybie jest stale wyświetlana w lewym górnym rogu.
- 4. Wskaźnik przesyłania znajduje się w prawym górnym rogu.

#### 12 Minimalne specyfikacje systemowe

#### 12.1 Minimalne specyfikacje systemowe komputera klienckiego

| Procesor                     | Intel i3 (8. generacja) lub odpowiednik                                                     |
|------------------------------|---------------------------------------------------------------------------------------------|
| RAM                          | 4 GB                                                                                        |
| Połączenie sieciowe          | Przesyłanie: 8 Mbit, pobieranie: 1 Mbit. Optymalne działanie wymaga połączenia przewodowego |
| Przeglądarka                 | Chromium (wer. 83 lub nowsza) – np. Google Chrome lub Microsoft Edge                        |
| Karta przechwytywania klatek | System musi być zgodny z używanym systemem endoskopowym                                     |
| Monitor                      | Główny monitor do endoskopii lub monitor dodatkowy będący jego odpowiednikiem               |
| Głośniki                     | Odpowiednie dla środowiska roboczego                                                        |

#### 12.2 Minimalne wymagania systemowe hosta

| Procesor            | Intel i7 (8. generacja) lub jego odpowiednik                                                 |  |  |
|---------------------|----------------------------------------------------------------------------------------------|--|--|
| RAM                 | 16 GB                                                                                        |  |  |
| Połączenie sieciowe | Przesyłanie: 1 Mbit, pobieranie: 20 Mbit. Optymalne działanie wymaga połączenia przewodowego |  |  |
| Procesor graficzny  | NVIDIA Turing GPU, co najmniej NVIDIA RTX 2070                                               |  |  |
| System operacyjny   | Linux OS with Linux Kernel 4.15, np.Ubuntu Linux 18.04 lub wersja nowsza                     |  |  |

## 13 Zgodność z innymi urządzeniami

- Oprogramowanie nie łączy się bezpośrednio z urządzeniami, z wyjątkiem komputera klienckiego. Produkt współpracuje za pośrednictwem komputera klienckiego z urządzeniem do przechwytywania klatek, odbierając obraz endoskopowy. System współpracuje z monitorem poprzez komputer kliencki w celu wyświetlania informacji na monitorze.
- 2. System SMARTIBD jest zgodny z endoskopowymi procesorami wideo i endoskopami, które charakteryzują się jakością obrazu HD lub lepszą. System SMARTIBD nie został przetestowany z systemami endoskopowymi o jakości obrazu gorszej niż HD. Działanie systemu SMARTIBD może ulegać zakłóceniom i zmieniać się w przypadku użytkowania z systemami endoskopowymi charakteryzujących się niższą rozdzielczością obrazu.
- 3. System SMARTIBD jest zgodny z metodami obrazowania z użyciem światła białego. System SMARTIBD został przetestowany z procesorami wideo firmy Olympus do obrazowania z użyciem światła białego. Działanie systemu SMARTIBD z procesorami wideo innych producentów lub przy użyciu wirtualnych metod kopiowania chromoendoskopowego może ulec pogorszeniu i zmianom.

#### 14 Działanie systemu

- 1. Niekliniczne (laboratoryjne) testy wydajności obejmowały walidację algorytmów systemu SMARTIBD na wielu zestawach danych w celu oceny dokładności. Podsumowanie wyników przedstawiono poniżej.
- 2. System SMARTIBD oceniano pod kątem jego zdolności do rozróżniania poszczególnych stopni wrzodziejącego zapalenia jelit (ang. ulcerative colitis, UC) na klatkach wideo pochodzących ze standardowego badania kolonoskopowego. Zestaw danych obejmował klatki zawierające UC o różnym nasileniu, zaopatrzone w adnotacje na podstawie klasyfikacji obrazów endoskopowych Mayo. Do tego badania wykorzystano tylko te klatki, w przypadku których 3 autorów adnotacji zgadzało się co do adnotacji z klasyfikacją Mayo. Te adnotacje na poziomie obrazu posłużyły jako standardy referencyjne.
- 3. Średnia dokładność klipu modelu wynosi 82,38%, co oznacza, że model SMARTIBD uzyskuje odpowiednią wydajność w klasyfikowaniu wrzodziejącego zapalenia jelita grubego.
- 4. System SMARTIBD wykazuje zadowalającą wydajność na poziomie klatki w kontekście oceny wrzodziejącego zapalenia jelita grubego przy użyciu systemu klasyfikacji Mayo. Wykazano ponadto wydajność systemu SMARTIBD w niezależnej lokalizacji i przy użyciu niezależnego endoskopowego procesora obrazu wideo.

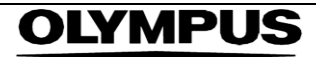

#### 15 Zabezpieczenia IT

- Użytkownicy powinni używać silnego hasła do logowania do systemu SMARTIBD i chronić swoje 1. dane uwierzytelniania zgodnie z polityką bezpieczeństwa placówki.
- 2. Użytkownicy powinni stosować ochronę antywirusową, zapory i wszelkie inne zabezpieczenia cybernetyczne (w tym aktualizacje systemu operacyjnego) zgodnie z lokalnymi wymaganiami na komputerach służacych do uzyskiwania dostępu do oprogramowania SMARTIBD zgodnie z polityka bezpieczeństwa placówki.
- Korzystając z komputerów w celu uzyskania dostępu do oprogramowania SMARTIBD, użytkownicy 3. powinni przestrzegać zasad bezpieczeństwa obowiązujących w swojej placówce i zachować ostrożność w czasie komunikacji, która może okazać się próbą wyłudzenia danych (phishing) lub innym rodzajem ataku zagrażającego cyberbezpieczeństwu. Użytkownicy powinni zachować ostrożność, klikając łącza podające się za stronę internetową firmy Odin Vision lub oprogramowanie SMARTIBD.
- 4. Producent zaleca, aby komputer kliencki służący do uzyskiwania dostępu do strony internetowej oprogramowania SMARTIBD był skonfigurowany w wirtualnej sieci LAN (VLAN) w celu odizolowania całego ruchu sieciowego od pozostałych systemów szpitalnych.
- W przypadku lokalnej implementacji systemu SMARTIBD producent zaleca, aby serwer służacy do 5. hostowania usługi oprogramowania SMARTIBD był skonfigurowany w wirtualnej sieci LAN (VLAN) w celu odizolowania całego ruchu sieciowego od pozostałych systemów szpitalnych.

#### 16 Kody Basic UDI-DI, UDI-DI, kod produktu, numer katalogowy lub inne jednoznaczne odniesienia umożliwiające identyfikowalność

| fabela 1: Basic UDI / UDI-DI / Wersja oprogramowania |                               |  |  |
|------------------------------------------------------|-------------------------------|--|--|
| Basic UDI-DI                                         | 5065010840OD04PF              |  |  |
| UDI-DI                                               | (01)15065010840031            |  |  |
| Numer wersji oprogramowania                          | 1.0.3                         |  |  |
| Full UDI (DI+PI)                                     | (01)15065010840031(8012)1.0.3 |  |  |
| Kod produktu                                         | R5001249                      |  |  |
| Numer katalogowy                                     | SMARTIBD                      |  |  |

#### 17 Dane kontaktowe

Wszelkie pytania, a także prośby o informacje bądź pomoc techniczną należy kierować do firmy 1. Odin Vision, wybierając jedną z metod kontaktu:

E-mail: cs@odin-vision.com

WWW: odin-vision.com

- Wszelkie poważne incydenty związane z wyrobem należy bezzwłocznie zgłaszać producentowi (tj. 2. firmie Odin Medical Limited działającej pod nazwa handlowa Odin Vision) oraz właściwemu organowi badź agencji regulacyjnej w kraju członkowskim, w którym przebywa użytkownik i/lub pacjent.
- 3. Wszelkie przypadki naruszenia bezpieczeństwa cybernetycznego, mające związek z wyrobem, należy niezwłocznie zgłaszać producentowi (tj. firmie Odin Medical Limited, działającej pod nazwą handlowa Odin Vision).

# 18. Słownik symboli dotyczących wyrobów medycznych

| Symbol            | Nazwa symbolu                                                                      | Znaczenie/opis symbolu                                                                                                    | Nazwa normy (lub rozporządzenia)                                                                                                    | Odniesienie do<br>normy (lub<br>rozporządzenia) |
|-------------------|------------------------------------------------------------------------------------|----------------------------------------------------------------------------------------------------|----------------------------------------------------------------------------------------------------|-------------------------------------------------|
| ī                 | Zapoznać się z instrukcją<br>obsługi lub elektroniczną<br>instrukcją obsługi       | Wskazuje na konieczność odwołania się<br>użytkownika do instrukcji obsługi.                                                                                                    | Wyroby medyczne — Symbole do<br>stosowania wraz z informacjami<br>dostarczanymi przez producenta — Część 1:<br>Wymagania ogólne.                                                           | ISO 15223-1,<br>punkt 5.4.3                     |
|                   |                                                                                    |                                                                                                    | Symbole graficzne używane do oznaczenia wyrobów.                                                                                                    | ISO 7000-1641                                   |
|                   | Producent                                                                          | Wskazuje producenta wyrobu<br>medycznego.                                                                                                    | Wyroby medyczne — Symbole do<br>stosowania wraz z informacjami<br>dostarczanymi przez producenta — Część 1:<br>Wymagania ogólne.                                                           | ISO 15223-1,<br>punkt 5.1.1                     |
|                   |                                                                                    |                                                                                                    | Symbole graficzne używane do oznaczenia wyrobów.                                                                                                    | ISO 7000-3082                                   |
| MD                | Wyrób medyczny                                                                     | Wskazuje, że element jest wyrobem<br>medycznym.                                                                                                    | Wyroby medyczne — Symbole do<br>stosowania wraz z informacjami<br>dostarczanymi przez producenta — Część 1:<br>Wymagania ogólne.                                                           | ISO 15223-1,<br>punkt 5.7.7                     |
| ~~~               | Kraj produkcji                                                                     | Identyfikacja kraju produkcji wyrobów.<br>W przypadku stosowania tego symbolu<br>oznaczenie "CC" zastępowane jest<br>dwuliterowym kodem państwa lub<br>trzyliterowym kodem państwa określonym<br>parme I/C 2166 1 (Kody narw poźstwi | Wyroby medyczne — Symbole do<br>stosowania wraz z informacjami<br>dostarczanymi przez producenta — Część 1:<br>Wymagania ogólne.                                                           | ISO 15223-1,<br>punkt 5.1.11                    |
|                   |                                                                                    | ich terytoriów – Część 1: Kody krajów<br>Data produkcji może być dodana obok<br>tego symbolu.                                                                                                    | Symbole graficzne używane do oznaczenia<br>wyrobów.                                                                                                    | IEC 60417-6049                                  |
| UDI               | Niepowtarzalny identyfikator<br>wyrobu                                             | Wskazuje nośnik zawierający<br>niepowtarzalne informacje, które<br>umożliwiają identyfikację wyrobu.                                                                                                    | Wyroby medyczne — Symbole do<br>stosowania wraz z informacjami<br>dostarczanymi przez producenta — Część 1:<br>Wymagania ogólne.                                                           | ISO 15223-1,<br>punkt 5.7.10                    |
|                   | Przestroga                                                                         | Wskazuje na konieczność zachowania<br>ostrożności podczas obsługi urządzenia<br>lub elementu sterowania w pobliżu<br>miejsca umieszczenia symbolu lub że<br>aktualna sytuacia wymaga czujności                                       | Wyroby medyczne — Symbole do<br>stosowania wraz z informacjami<br>dostarczanymi przez producenta — Część 1:<br>Wymagania ogólne.                                                           | ISO 15223-1,<br>punkt 5.4.4                     |
|                   |                                                                                    | operatora lub podjęcia przez niego<br>działania w celu uniknięcia<br>niepożądanych konsekwencji.                                                                                                    | Symbole graficzne używane do oznaczenia wyrobów.                                                                                                    | ISO 7000-0434A lub<br>ISO 7000-0434A            |
| <b>CE</b><br>0633 | Oznakowanie CE                                                                     | Oznakowanie CE wskazuje, że wyrób<br>spełnia wymagania rozporządzenia (UE)<br>2017/745                                                                                                    | Rozporządzenie (UE) 2017/745                                                                                                    | UE 2017/745, art. 20                            |
| EC REP            | Upoważniony przedstawiciel<br>we Wspólnocie<br>Europejskiej / Unii<br>Europejskiej | Wskazuje upoważnionego<br>przedstawiciela we Wspólnocie<br>Europejskiej / Unii Europejskiej                                                                                                    | Wyroby medyczne — Symbole do<br>stosowania wraz z informacjami<br>dostarczanymi przez producenta — Część 1:<br>Wymagania ogólne.                                                           | ISO 15223-1, punkt<br>5.1.2                     |
| CH REP            | Upoważniony<br>przedstawiciel w<br>Szwajcarii                                      | Wskazuje upoważnionego<br>przedstawiciela w Szwajcarii                                                                                                    | Karta informacyjna - Obowiązki<br>Podmioty gospodarcze CH, związane z<br>art. 51 ust. 1 MedDO (812.213<br>Rozporządzenie w sprawie wyrobów<br>medycznych z dnia 1 lipca 2020 r.<br>(MedDO) | MU600_00_016,<br>strona 5 przypis 7             |
|                   | Importer                                                                           | Wskazuje podmiot importujący wyrób<br>medyczny                                                                                                    | Wyroby medyczne — Symbole do<br>stosowania wraz z informacjami<br>dostarczanymi przez producenta — Część 1:<br>Wymagania ogólne.<br>Symbole graficzne używane do oznaczenia<br>wyrobów.    | ISO 15223-1, punkt<br>5.1.8<br>ISO 7000-3725    |

Tę stronę celowo pozostawiono pustą

# **OLYMPUS**<sup>®</sup>

OD-009029-TC 2024-12-03

© 2024 Olympus.

## Document: OD-009029-TC

## Approved version: 2

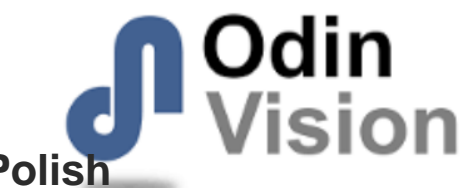

# Title: ODIN-IBD-IFU Instructions for Use - Polish

## Approved By:

| COO - Luke Sampson | Tue Dec 3 11:53:20 GMT 2024 |
|--------------------|-----------------------------|
| Approved           | pk7M3b1Whn6AeUHzNQ5qBhX4kKo |

### **Approval History:**

| Version | Approved on     | Status     | Issued by    |
|---------|-----------------|------------|--------------|
| 2       | Tue Dec 3 2024  | Approved   | Katie Silver |
| 1       | Wed Nov 27 2024 | Superseded | Katie Silver |
| Version | Approved on     | Status     | Issued by    |